6 🛱

y

# [SDM - PASSATION] : Ouverture des plis en ligne

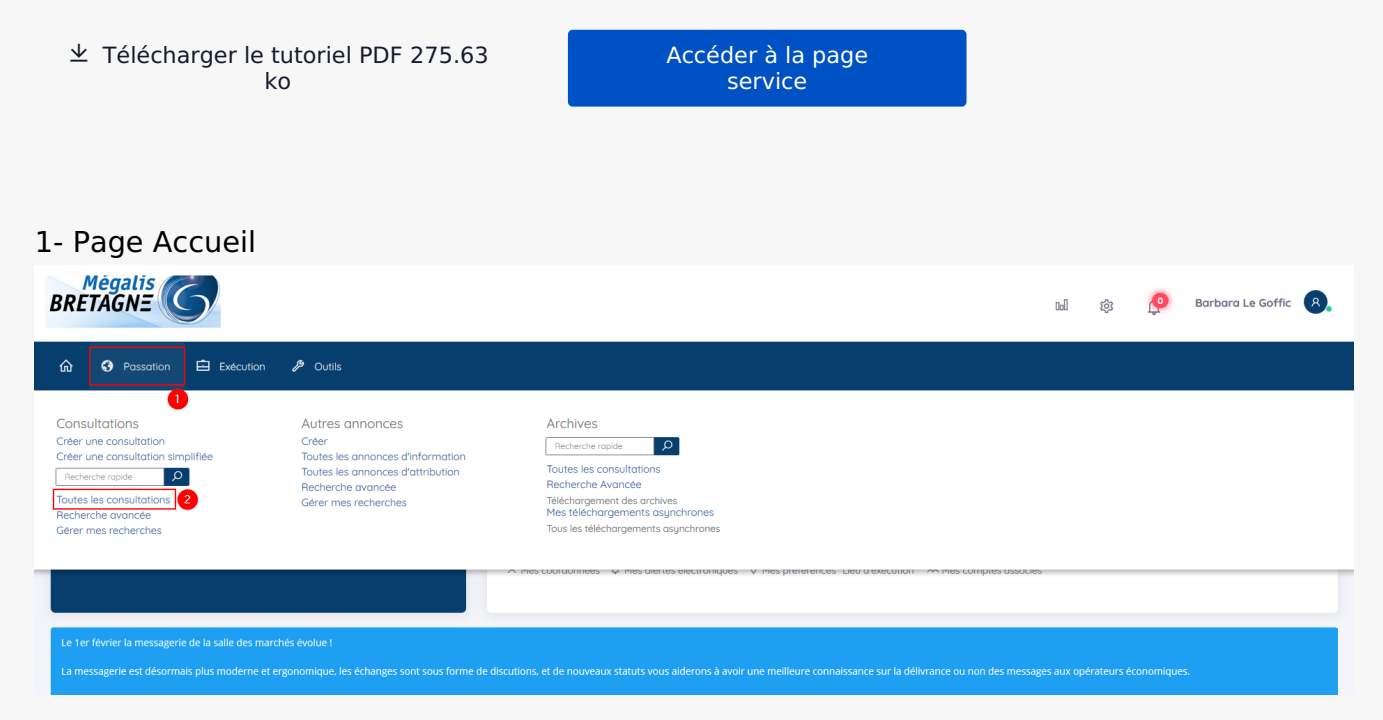

Lorsque vous êtes sur l'accueil de la salle des marchés, cliquez sur « Passation »(1), puis sur « Toutes les consultations »(2).

#### 2- Accès aux réponses

| Tous les statuts E                         | laboration En attente de Consultation                                                                                                 | Ouverture et Décision                                                                                            |         |
|--------------------------------------------|----------------------------------------------------------------------------------------------------|----------------------------------------------------------------------------------------------------|---------|
| Nombre de résultats : 58                   |                                                                                                    | Afficher 10 v résultats / page 1 / 6                                                                             |         |
| Référence<br>Procédure<br>Statut<br>Auteur | Intitulé / Objet<br>/ Allotissement<br>Considération(s) sociale(s) / environnementales                                                | Registres : Date limite de<br>=+ remise des plis                                                                 | Actions |
| CONSULTATION-                              | Intitulé : Travaux de rénovation de la cantine<br>Objet : Travaux de rénovation de la cantine<br>Allotissement : Non<br>Commentaire : | <ul> <li>⊕<u>+0</u></li> <li>⊕<u>+0</u></li> <li>⊕<u>02/08/2021</u></li> <li>1+0</li> <li>⊕<u>1+0</u></li> </ul> |         |

Lorsque vous êtes sur l'accueil de la salle des marchés, cliquez sur « **Passation** »(1), puis sur « **Toutes les consultations** »(2).

#### 3- Refuser une offre hors délai

|              |                                   |                            |                    |                           | Fin de l'analyse            |
|--------------|-----------------------------------|----------------------------|--------------------|---------------------------|-----------------------------|
| ombre de rés | ultats au format élec             | tronique : 2 🕜             |                    | Afficher 1                | 10 ▼ résultats / page 1 / 1 |
|              | N° du pliv Entreprisev Date remis |                            |                    | Statut enveloppe- Actions |                             |
| ] N° du pli≁ | Entreprise                        | Date et heure de<br>remise | Contenu (en ligne) | Statut enveloppe+         | Actions                     |

| EI 2        | LOCAL TRUST<br>E My Vy + 0 10/09/2018 16:20:47 | EL2_Enveloppe_Offre.zip<br>(402,27 Ko)<br>- chilfré - | Fermée      | Refuser 🗸 🞯              |
|-------------|------------------------------------------------|-------------------------------------------------------|-------------|--------------------------|
| Actions gro | upées                                          |                                                       |             | Ouvrir en ligne 🔹 🔍      |
|             |                                                |                                                       | Afficher 10 | ✓ résultats / page 1 / 1 |
| ombre de ré | ésultats au format papier : 0 🕜                |                                                       |             |                          |
| Retour      |                                                |                                                       |             | Détail des enveloppes    |
|             |                                                |                                                       |             |                          |

Lorsque la date et l'heure de remise des plis sont en **rouge**, cela signifie que le pli est arrivé après la date limite de remise des offres que vous aviez choisie.

Si besoin, vous avez accès à un historique qui permet de vérifier les actions d'une entreprise sur ce marché un jour donnée. Pour cela cliquer sur ce bouton en forme d'**horloge** (1).

Dans la colonne « Actions » vous pourrez grâce au menu déroulant choisir « **Refuser** » et cliquer sur « **Ok** » (2) pour refuser ce pli hors délai. Il ne sera pas ouvert et ne pourra plus l'être. Il n'y a pas d'information automatique de l'entreprise.

#### 4- Ouvrir un plis

| Offres Analyse et cla | Offres Analyse et classement |                             |                                                       |                   |                                |  |
|-----------------------|------------------------------|-----------------------------|-------------------------------------------------------|-------------------|--------------------------------|--|
| Nombre de résulta     | ats au format électr         | onique : 1 🕜                |                                                       | Affiche           | er 10 🗸 résultats / page 1 / 1 |  |
| □ N° du pliv          | Entreprise                   | Date et heure de<br>remise√ | Contenu (en ligne)                                    | Statut enveloppe- | Actions                        |  |
| EI 1                  |                              | 10/06/2021<br>15:05:04      | EL1_Enveloppe_Offre.zip<br>(247,85 Ko)<br>- chiffré - | Fermée            | Ouvrir en ligne 🗸 🞯            |  |
| Actions groupée       | 95                           |                             |                                                       |                   | Ouvrir en ligne 🗸 🔿            |  |
|                       |                              |                             |                                                       | Affiche           | er 10 v résultats / page 1 / 1 |  |

Pour ouvrir un pli déposé dans les temps, validez l'action « **Ouvrir en ligne** » en cliquant sur « **OK** » (1).

### 5- Télécharger un plis

| Offres                                          | Offres Analyse et classement |                          |                                                        |                                    | Fin de l'analyse        |  |
|-------------------------------------------------|------------------------------|--------------------------|--------------------------------------------------------|------------------------------------|-------------------------|--|
| Nombre de résultats au format électronique : 19 |                              |                          |                                                        | Afficher 10 √ résultats / page 1/1 |                         |  |
| □ N° du pliv                                    | Entreprise                   | Date et heure de remise√ | Contenu (en ligne)                                     | Statut enveloppe+                  | Actions                 |  |
| EI1                                             | S ATEXO CONSEIL<br>F M V + 0 | 02/08/2021<br>13:58:56   | EL1_Enveloppe_Offre.zip<br>(42,25 Ko)<br>- déchiffré - | Ouverte en ligne                   | Demande de complément V |  |

|                  | 4 |  |                                |      |
|------------------|---|--|--------------------------------|------|
| Actions groupées |   |  | Ouvrir en ligne                | ~ OK |
|                  |   |  | Afficher 10 🗸 résultats / page | 1/1  |

Le statut de votre enveloppe de candidature est bien **« Ouverte en ligne »** et le **lien de téléchargement** est désormais cliquable (1). Vous pouvez donc télécharger votre enveloppe en cliquant dessus.

| Elaboration > E                                                                                        | n attente de validation Ouverture et Analyse Décision                                                                                         |
|----------------------------------------------------------------------------------------------------|----------------------------------------------------------------------------------------------------|
| <ul> <li>Référence :</li> <li>Objet de la consultation :</li> <li>Date de fin d'affichage :</li> </ul> | CONSULTATION-TUTO-4<br>Travaux de rénovation de la cantine<br>02/08/2021 16:30                                                                |
| Modalités de réponse                                                                                   |                                                                                                    |
| Offres                                                                                                 | Ouverture de EL1_Enveloppe_Offre.zip                                                                                                    |
| Analyse et classement                                                                                  | Vous avez choisi d'ouvrir :<br>EL1_Enveloppe_Offre.zip                                                                                        |
| Nombre de résultats au for                                                                             | qui est un fichier de type : Compressed (zipped) Folder         à partir de : https://marches-preprod.megalis.bretagne.bzh         ats / page |
| N° du pli Entreprisev                                                                                  | Que doit faire Firefox avec ce fichier ?                                                                                                    |
|                                                                                                    | <ul> <li>O Quvrir avec Explorateur Windows (par défaut) ✓</li> <li>● Enregistrer le fichier</li> </ul>                                        |
| Actions groupées                                                                                       | OK Annuler In ligne V CK                                                                                                    |
| Nombre de résultats au for                                                                             | mat papier : 0 🕜                                                                                                    |
| ← Retour                                                                                               | Détail des enveloppes                                                                                                    |
|                                                                                                    |                                                                                                    |

Après avoir cliqué sur le lien, une fenêtre s'ouvre, vous pouvez cliquer sur « **OK** ». Votre plis se trouve alors dans vos téléchargements.

## 6- Télécharger les informations administratives de l'entreprise

| Offres                   |                           |                             |                                                               |                                |                                    |  |  |
|--------------------------|---------------------------|-----------------------------|---------------------------------------------------------------|--------------------------------|------------------------------------|--|--|
| Analyse et classement    |                           |                             |                                                               |                                | Fin de l'analyse 🕨                 |  |  |
|                          |                           |                             |                                                               |                                |                                    |  |  |
| Nombre de résulta        | its au format électro     | onique : 1 🕜                | ique : 10                                                     |                                | Afficher 10 🗸 résultats / page 1/1 |  |  |
| □ N° du pli <del>v</del> | Entreprise                | Date et heure de<br>remise√ | Contenu (en ligne)                                            | Statut enveloppe <sub>**</sub> | Actions                            |  |  |
| EI1                      | ATEXO CONSEIL     F     M | 02/08/2021<br>13:58:56      | <u>EL1_Enveloppe_Offre.zip</u><br>(42,25 Ko)<br>- déchiffré - | Ouverte en ligne<br>●          | Demande de complément V            |  |  |
|                          | 4                         |                             |                                                               |                                |                                    |  |  |
| Actions groupée          | S                         |                             |                                                               |                                | Ouvrir en ligne 🗸 🔿                |  |  |

Vous pouvez télécharger dans les bases de données de l'État grâce au SIRET de l'entreprise, ses informations administratives.

Les entreprises ne sont pas particulièrement informées de la récupération de ces attestations.

Pour le moment, il est donc vraisemblable qu'elles continuent de les transmettre dans leur réponse électronique.

Les informations sont accessibles en cliquant sur ces pictogrammes.

Elles sont présentées sous la forme d'attestations au format pdf:

- **F** : Attestation de régularité fiscale
- M: Attestation de marché URSSAF (grisée : non disponible)
- V : Attestation de vigilance URSSAF

Pour les télécharger, cliquez sur les pictogrammes (1).